## EPLS: Sam.gov Vendor Check

1: Type in the URL bar or google search **sam.gov** 

## 2: Click on the **Search** tab.

| An       | official website of the United States government Here's how you | i know ∽                                                                                                    |                                                                                                    |                       |
|----------|-----------------------------------------------------------------|----------------------------------------------------------------------------------------------------|----------------------------------------------------------------------------------------------------|-----------------------|
| $\wedge$ | Monitoring SAM.gov Performance Show Detail<br>May 25, 2021      | IS                                                                                                    | $\mathbf{x}$                                                                                                    | See All Alerts        |
|          | Recognize and Avoid Phishing Emails Show De<br>Aug 25, 2020     | tails                                                                                                    | ×                                                                                                    |                       |
|          |                                                                 |                                                                                                    |                                                                                                    | € Si                  |
| Home     | e Search Data Bank Data Services                                | Help                                                                                                    |                                                                                                    |                       |
|          | SAM.GOV*                                                        |                                                                                                    | Official U.S. Gover<br>100% F                                                                                                    | nment Website<br>Free |
|          | LSAM.GOV                                                        | Sustam for-                                                                                                    | Official U.S. Gover<br>200% F<br>Register Your Entity                                                                                                    | nment Website         |
|          | The Official U.S. GOV*                                          | System for:<br>Assistance Listings<br>(was cida.gov)                                                                                                    | Register Your Entity<br>Register your entity to get started doing business<br>with the federal government.                                                                                           | nment Website         |
|          | The Official U.S. GOV*                                          | System for:<br>Assistance Listings<br>(was cida.gov)<br>Entity Registration<br>Including Disaster Response Registry                                                        | Official U.S. Gover 100% F         Register Your Entity         Register Your entity to get started doing business with the federal government.         Image: Control of the started doing business | nment Website<br>ree  |
|          | The Official U.S. GOV*                                          | System for:<br>Assistance Listings<br>(was cida.gov)<br>Entity Registration<br>Including Disaster Response Registry<br>Entity Reporting<br>SCR and Bio-Preferred Reporting | Register Your Entity<br>Register Your entity to get started doing business<br>with the federal government.                                                                                           | nment Website         |

3: Click on the + by Select Domain.

|                                                                    | Home   | Search | Data Bank      | Data Se | ervices Help                                  |
|--------------------------------------------------------------------|--------|--------|----------------|---------|-----------------------------------------------|
|                                                                    | Search | e.g.   | 1606N020Q02, a | aspha   | Q                                             |
| Select Domain<br>All Domains                                       |        | +      | K              |         | Select Criteria                               |
|                                                                    |        |        |                |         |                                               |
| Filter By                                                          |        | -      |                |         | Choose your filters and run your report to be |
| Filter By                                                          |        | -      |                |         | Choose your filters and run your report to b  |
| Filter By<br>Keywords                                              |        | -      |                |         | Choose your filters and run your report to b  |
| Filter By Keywords Federal Organizations                           |        | -      |                |         | Choose your filters and run your report to b  |
| Filter By Keywords Federal Organizations Enter Code or Name        |        | -<br>- |                |         | Choose your filters and run your report to b  |
| Filter By Keywords Federal Organizations Enter Code or Name Status |        | -<br>- |                |         | Choose your filters and run your report to b  |

4: Click on Entity Information.

| Select Domain<br>All Domains             | - |
|------------------------------------------|---|
| All Domains<br>Contract Opportunities    |   |
| Assistance Listings                      |   |
| Federal Hierarchy<br>Wage Determinations |   |
| Filter By                                | • |
| Keywords                                 |   |
|                                          |   |

At this point, it will bring up this box telling you to sign in. You do NOT have to sign in.

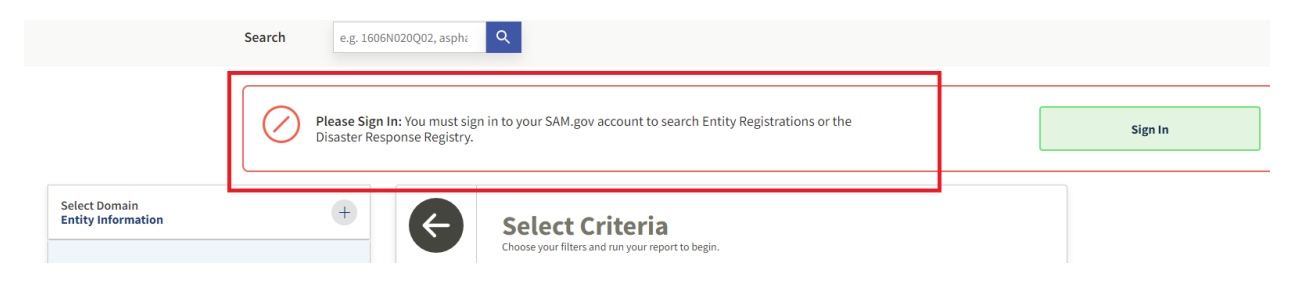

## 5: Click on **Exclusions.**

|                                     | Please Sig<br>Disaster R | <b>gn In:</b> You must sig<br>lesponse Registry. | n in to your SAM.gov account to :    |
|-------------------------------------|--------------------------|--------------------------------------------------|--------------------------------------|
| Select Domain<br>Entity Information | +                        | ( <del>\</del>                                   | Select Criteria                      |
| Entity Registrations                |                          |                                                  | Choose your filters and run your rep |
| Disaster Response Registry          |                          |                                                  |                                      |
| Exclusions                          |                          |                                                  |                                      |
| Filter By                           | -                        |                                                  |                                      |

## 6: Click on **Excluded Entity.**

| Select Domain<br>Entity Information | + |
|-------------------------------------|---|
| Entity Registrations                |   |
| Disaster Response Registry          |   |
| Exclusions                          |   |
| Filter By                           | - |
| Keywords                            |   |
| Classification                      | ~ |
| Excluded Entity                     | ~ |
| Federal Organizations               | ~ |
| Exclusion Type                      | ~ |
| Exclusion Program                   | ~ |

7: Type in the name of the vendor in the **Entity Name** search field, then click enter.

| Filter By                   | -   |
|-----------------------------|-----|
| Keywords                    | ]   |
| Classification              | ~   |
| Excluded Entity Entity Name | ^   |
| Fisher Scientific           | × 🔺 |
| Example: 123456789          | •   |

8: If the results come up as **No Matches Found**, then that vendor is okay to purchase from. If something other than **No matches found** comes up, then that vendor is not okay to purchase from.

| Searc                             | e.g. 1606N020Q0 | 02, asph: Q                                                            |
|-----------------------------------|-----------------|------------------------------------------------------------------------|
| elect Domain<br>ntity Information | +               | No matches found<br>We couldn't find a match for your search criteria. |
| Entity Registrations              |                 | Please try another search or go back to previous results.              |
| Disaster Response Registry        |                 | Go Back                                                                |
| Exclusions                        |                 |                                                                        |
| ilter By                          | •               |                                                                        |
| eywords                           |                 |                                                                        |
|                                   |                 |                                                                        |
| Classification                    | ~               |                                                                        |
| Excluded Entity                   | ^               |                                                                        |
| Entity Name                       |                 |                                                                        |
|                                   | <b>-</b>        |                                                                        |
| Fisher Scientific                 | ×               |                                                                        |
|                                   |                 |                                                                        |

9: Lastly, you will need to copy and paste this information into a word document or print a screen shot of this proof and keep it with your Pcard receipt records. The information has to include both the vendor name typed into the search box and the box that says **No matches found.** This website is still under construction and we have been told that it will soon have a PDF download function for printing this information.